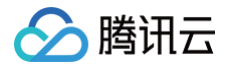

# 分布式身份

实践教程

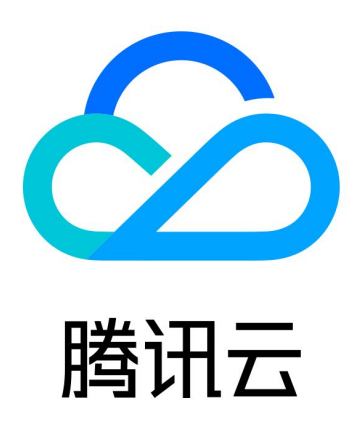

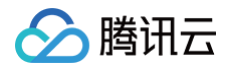

【版权声明】

©2013-2024 腾讯云版权所有

本文档(含所有文字、数据、图片等内容)完整的著作权归腾讯云计算(北京)有限责任公司单独所有,未经腾讯云 事先明确书面许可,任何主体不得以任何形式复制、修改、使用、抄袭、传播本文档全部或部分内容。前述行为构成 对腾讯云著作权的侵犯,腾讯云将依法采取措施追究法律责任。

【商标声明】

## 🔗 腾讯云

及其它腾讯云服务相关的商标均为腾讯云计算(北京)有限责任公司及其关联公司所有。本文档涉及的第三方主体的 商标,依法由权利人所有。未经腾讯云及有关权利人书面许可,任何主体不得以任何方式对前述商标进行使用、复 制、修改、传播、抄录等行为,否则将构成对腾讯云及有关权利人商标权的侵犯,腾讯云将依法采取措施追究法律责 任。

【服务声明】

本文档意在向您介绍腾讯云全部或部分产品、服务的当时的相关概况,部分产品、服务的内容可能不时有所调整。 您所购买的腾讯云产品、服务的种类、服务标准等应由您与腾讯云之间的商业合同约定,除非双方另有约定,否则, 腾讯云对本文档内容不做任何明示或默示的承诺或保证。

【联系我们】

我们致力于为您提供个性化的售前购买咨询服务,及相应的技术售后服务,任何问题请联系 4009100100或 95716。

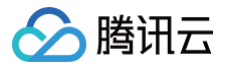

## 文档目录

实践教程 颁发毕业证

## 实践教程 颁发毕业证

最近更新时间: 2024-01-15 10:47:51

## 业务场景

近年来,职业培训的需求与日俱增,而职业培训通常以技能证书作为培训证明,因此,证书管理的规模也不断扩大。 2021年底,人社部、教育部等部门联合发布了《"十四五"职业技能培训规划》,这是我国首次编制的国家级职业 技能培训五年专项规划,代表我国对职业培训及其成果的重视。

除职业培训领域证书数量的增长外,高校毕业生人数(学历证书)也是屡创新高,据国家统计局数据显示,2022年 全国高校毕业生将达到1076万,成为历史之最。如何完成毕业生证书的有效颁发和验证,成为了用人单位与求职毕 业生之间的关键环节。

对个人而言,在应聘、考评等情况下,需对学历或毕业证书(学位证书)的真实性、合法性予以验证,避免假学历。 对于企业,在项目投标、资质获取等情况下,也需对企业营业执照、能力证书、各种资质证书等进行鉴别,杜绝假资 质。

因此,本文介绍如何快速实现一个基于 TDID 的颁发毕业证场景的区块链应用,以解决上述所提出的问题。本文以 高校毕业证的颁发和验证为例,请结合您的业务场景参考相应的应用设计方法。

- 毕业证场景
- 颁发毕业证
- 验证毕业证

## 应用设计

以下为毕业季时毕业证书颁发和验证所涉及的角色和业务流程。 其中主要角色包括:

- 监管部门: 例如 XX 省教育局
- 某大学院校:例如 XX 大学
- 用人单位:例如 XX 公司
- 某毕业生: 例如 XX 大学 2022 年的某毕业生

#### 主要业务流程包括:

- 部署应用:监管部门使用 TDID 控制台部署一个 DID 应用。
- 注册 DID:大学院校和毕业生,分别注册 DID 标识。
- 认证权威机构:监管部门将大学院校的 DID 标识认证为有教育资质的权威机构。
- 创建毕业证书模板:监管部门使用 TDID 控制台创建毕业证书模板。
- 签发凭证: 权威机构为毕业生签发毕业证书凭证。
- 验证凭证:用人单位验证毕业证书凭证的有效性。

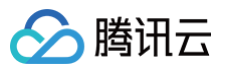

#### 毕业证场景

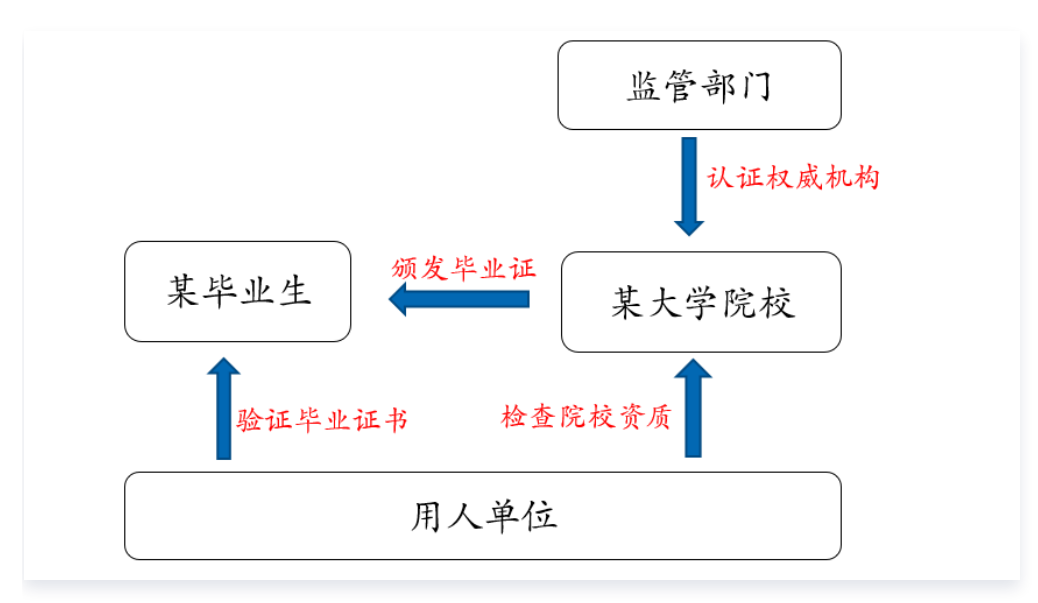

业务流程:

1. 注册 DID: 某大学院校(机构)和某毕业生注册 DID 标识。

- 2. 认证机构:监管者(DID 应用部署方)有权限把某大学院校认证为有教育资质的权威机构。
- 3. 签发凭证:某大学院校给某毕业生签发毕业凭证,凭证中包含毕业生 DID,凭证内容由其私钥签名。
- 4. 验证凭证:某毕业生出示毕业凭证,用人单位验证毕业生和机构 DID 以及数字签名。

#### 颁发毕业证

- 1. 注册 DID
  - 学生通过 DAPP 注册身份,尽可能减少暴露学生信息。
  - 学校通过 DAPP 注册身份,尽可能公开学校信息。

涉及接口: CreateTDidByHost, CreateTDidByPubKey

- 2. 认证机构
  - 监管方认证学校资质,用应用部署方的账号在 DID 平台把学校设置为权威机构。
  - 监管方在 DID 平台注册毕业证的凭证模板,模板定义了毕业证的有效字段。
- 3. 颁发毕业证
  - 学校获取学生的 DID 文档,验证学生身份。
  - 学校获取毕业凭证模板,根据模板签发毕业证。

涉及接口: GetTDidDocument, QueryCPT, IssueCredential

#### 验证毕业证

- 1. 学生出示毕业证
  - 学生为了减少信息泄露如不暴露身份证号,可以用原始凭证生成选择性批露凭证。
  - 使用选择性批露凭证出示给用户单位。

涉及接口: CreateDisclosedCredential

- 2. 用人单位验证毕业证
  - 用人单位获取凭证声明的学生 DID 并解析,验证学生信息。
  - 用人单位获取凭证颁发机构的 DID 并解析,验证机构信息。
  - 用人单位获取凭证颁发机构 DID 的权威机构信息,验证机构资质。
  - 用人单位验证毕业凭证是否符合模板和声明内容,验证凭证是否符合要求。
  - 用人单位验证毕业凭证的签名,验证凭证是否由有相应资质的学校颁发。

涉及接口: GetTDidDocument, QueryCPT, VerifyCredentials

## 代码实践

以下将结合代码,详细介绍如何完成上述应用场景的开发。

#### 步骤 1: 部署应用

- 1. 登录 TDID 控制台,在左侧导航中选择**应用管理**。
- 2. 单击**新增应用**。
- 3. 在配置网络中,选择 WeCert 公共区块链网络。如下图所示:

| 分布式身份   | ← 新增应用                       |
|---------|------------------------------|
| - 概览    | 1 配置网络 > (2) 配置应用 > (3) 部署结果 |
| ● 应用管理  |                              |
| ♂ 套餐包管理 | 网络类型 💿 WeCert 公共区块链 💿 自建区块链  |
|         | 取消 下一步:部署TDID合约              |

在配置应用中,填写机构名称为 "XX 省教育局"以及应用名称为 "高校毕业证书",并部署应用。如下图所示:

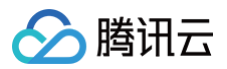

| 分布式身份                                      | ← 新增应用                                   |
|--------------------------------------------|------------------------------------------|
| <ul> <li>● 概览</li> <li>◆ ) 应用管理</li> </ul> | ✓ 配置网络 〉 2 配置应用 〉 3 部署结果                 |
| ♂ 套餐包管理                                    | 机构名称 XXX教育局<br>DID Chain ID () w1        |
|                                            | 应用类型   选择已有应用 ● 创建新应用<br>应用名称 ③   高校毕业证书 |
|                                            | 上一步 部署                                   |

5. 单击**部署。**待部署成功后,将可以在应用列表看到该应用,及其应用 ID,系统将自动为 "XX 省教育局"注册一 个 DID 标识,并默认认证为权威机构。如下图所示:

| 分布式身份   | 应用管理             |                     |  |                     |             |
|---------|------------------|---------------------|--|---------------------|-------------|
| - 概览    | 新增应用             |                     |  |                     |             |
| ∞ 应用管理  |                  |                     |  |                     |             |
| ∂ 套餐包管理 | TDID 应用名<br>高校毕业 | 证书                  |  | 注册DIDs数<br><b>1</b> | 颁发VCs数<br>O |
|         | 应用 ID            | 233                 |  |                     |             |
|         | 部署机构             | XXX教育局              |  |                     |             |
|         | 部署は回             | 2024-01-10 12:07:10 |  |                     |             |
|         | 所属联盟             | WeCert              |  |                     |             |
|         | 所属网络             | 😝 chainmaker-wecert |  |                     |             |

## 步骤 2: 注册 DID

- 1. 单击 tdid-diploma-demo.zip 下载最新 demo 代码。
- 2. 从 访问管理控制台 获取用户的 SecretId 和 SecretKey、SDK 的访问域名以及上述的应用 ID,并配置到 demo 代码中。

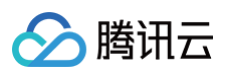

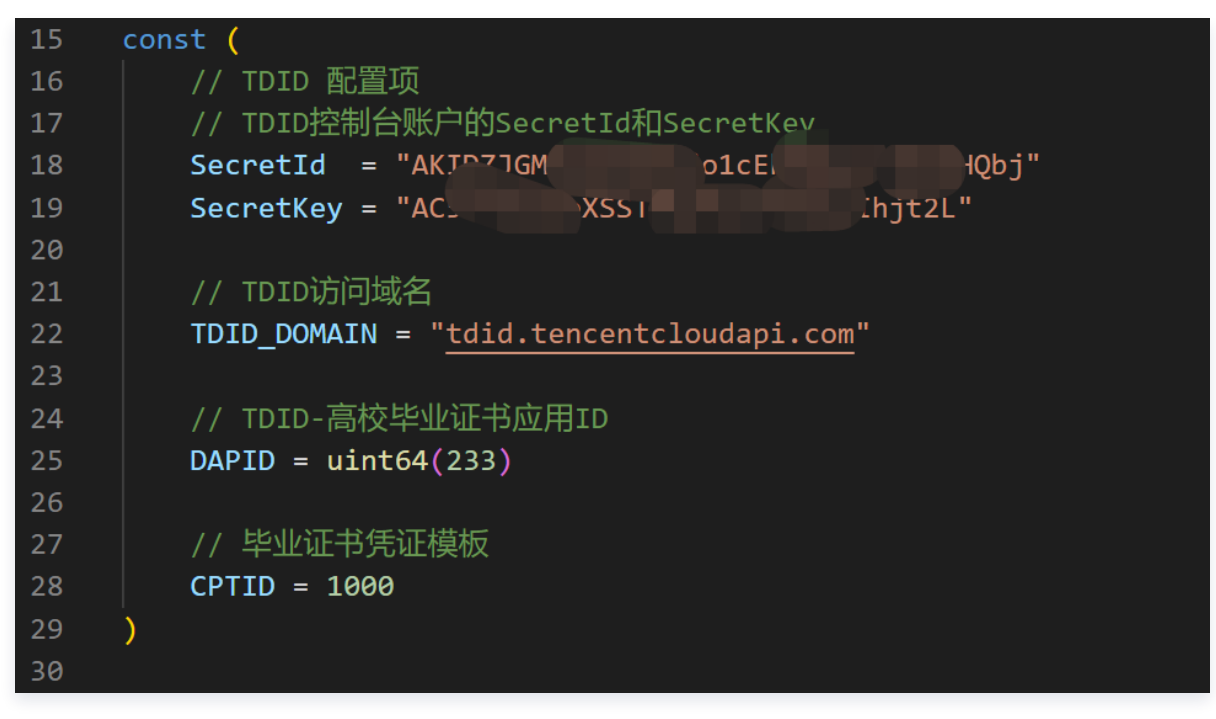

3. 为 XX 大学注册 DID,并将其学校名称作为自定义属性写到 DID 文档中,注册成功则可获得相应的 DID 标识。

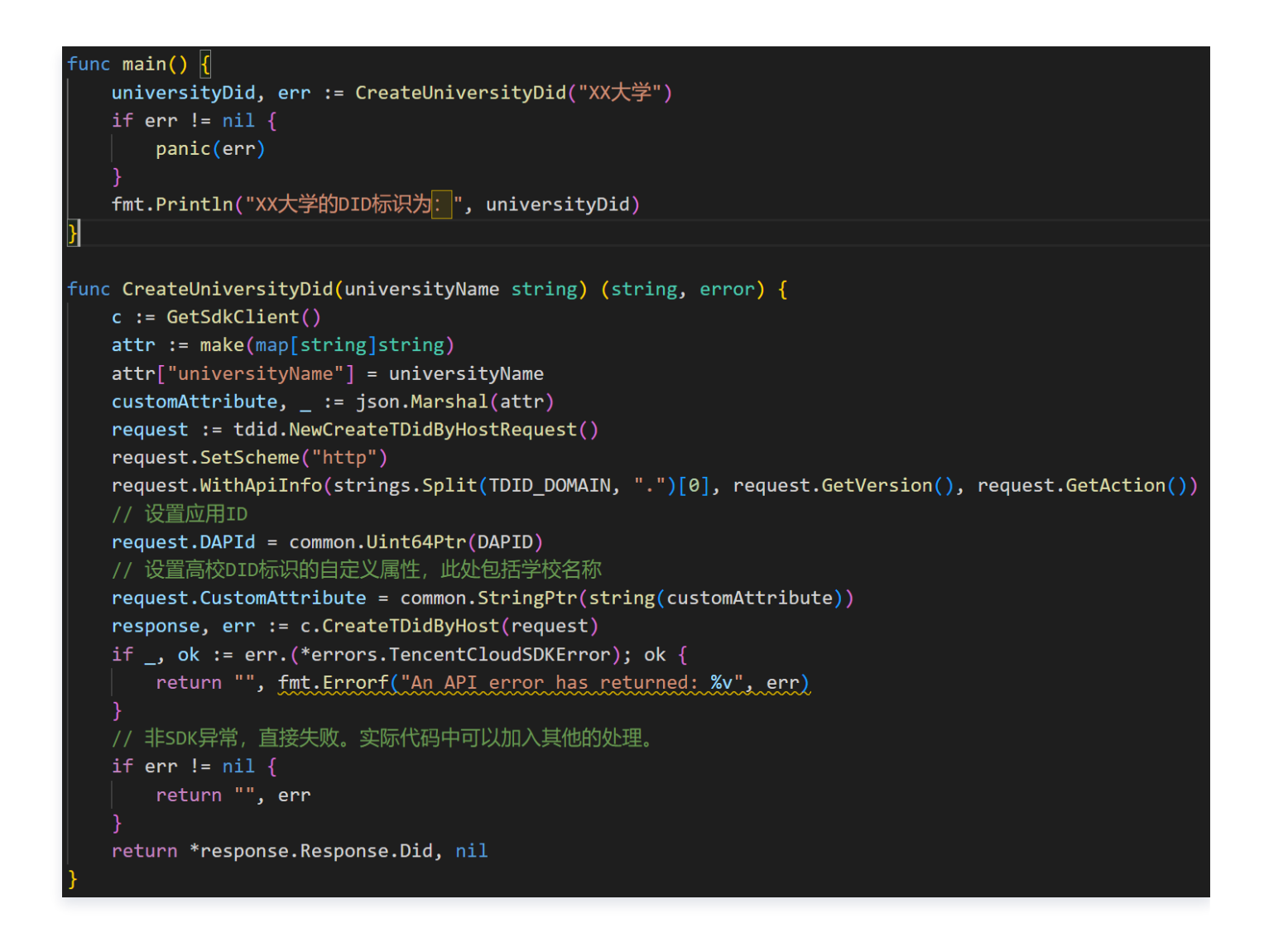

)[root@VM-234-13-centos ~/code/tdid-diploma-demo]# go run main.go XX大学的DID标识为: did:tdid:c117:0x0c1c75493fd114a3fce7567f192653ff45dd08cc 〕[root@VM-234-13-centos ~/code/tdid-diploma-demo]#

 为 XX 毕业生注册 DID,并将姓名和学号作为自定义属性写到 DID 文档中,注册成功则可获得相应的 DID 标 识。

```
func main() {
     studentDid, err := CreateStudentDid("张三", "20220001")
     if err != nil {
         panic(err)
     fmt.Println("XX毕业生的DID标识为:", studentDid)
	imes func <code>CreateStudentDid(studentName string, studentId string)</code> (string, error) {
     c := GetSdkClient()
     attr := make(map[string]string)
     attr["studentName"] = studentName
     attr["studentId"] = studentId
     customAttribute, _ := json.Marshal(attr)
     request := tdid.NewCreateTDidByHostRequest()
     request.SetScheme("http")
     request.WithApiInfo(strings.Split(TDID_DOMAIN, ".")[0], request.GetVersion(), request.GetAction())
     // 设置应用ID
     request.DAPId = common.Uint64Ptr(DAPID)
     // 设置毕业生DID标识的自定义属性, 此处包括姓名和学号
     request.CustomAttribute = common.StringPtr(string(customAttribute))
     response, err := c.CreateTDidByHost(request)
     if _, ok := err.(*errors.TencentCloudSDKError); ok {
         return "", fmt.Errorf("An API error has returned: %v", err)
     // 非SDK异常, 直接失败。实际代码中可以加入其他的处理。
     if err != nil {
         return "", err
     return *response.Response.Did, nil
```

● [root@VM-234-13-centos ~/code/tdid-diploma-demo]# go run main.go XX毕业生的DID标识为: did:tdid:c117:0xe456a62a5cf71bab70558d06971c3ee847a03941 ○ [root@VM-234-13-centos ~/code/tdid-diploma-demo]# ■

#### 步骤 3: 认证权威机构

腾讯元

在 TDID 控制台将 XX 大学的 DID 标识,认证为权威机构 XX 大学。

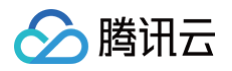

| 将 DID 认证为凭证发行的权威机构 |                |   |  |
|--------------------|----------------|---|--|
| 机构DID              | did:tdid:c117: |   |  |
| 机构名称               | XX大学           |   |  |
| 备注 (选填)            | XX大学           | ] |  |
|                    | 确定取消           |   |  |

| ← 应用:高校毕业证书      | 权威机构                    |        |         |                     |        |
|------------------|-------------------------|--------|---------|---------------------|--------|
| 基本信息             | 新建规减和均                  |        |         |                     |        |
| DID管理            | DIDs                    | 权威机构   | DID链上标签 | 认证时间                | 认证备注   |
| ・ DID 列表         | did:tid:c117:( dd08cc 🕞 | XX大学   | 0       | 2023-06-26 20:16:26 | XX大学   |
| • 权威机构           |                         |        |         |                     |        |
| ・ DID 标签         | did:tdid:ct17:/eetab6 F | XX省教育局 | 0 🖓     | 2023-06-26 17:05:14 | XX省教育局 |
| 合约管理             |                         |        |         |                     |        |
|                  |                         |        |         |                     |        |
| 凭证模板管理           |                         |        |         |                     |        |
| 凭证模板管理<br>披露策略管理 |                         |        |         |                     |        |

## 步骤 4: 创建毕业证书模板

毕业证书需要遵循一定的格式要求,在本应用中,将通过创建毕业证书模板,来规定毕业证书的格式,在后续验证凭 证时,将会校验毕业证书凭证是否满足模板的要求。

在 TDID 控制台,新建毕业证书模板,规定毕业证书必须包括:高校名称(universityName)、毕业生姓名 (studentName)、毕业生学号(studentId)、毕业生 DID 标识(studentDid)四个字段。创建成功,则可获得该 凭证模板的 Id,即下图中的 **模板(CPT)ID**,本文示例为1000。

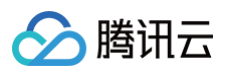

| 新建模板                    |                       |                       |        |                           | × |
|-------------------------|-----------------------|-----------------------|--------|---------------------------|---|
| ✔ 选择类型                  | > 2                   | 定义模板                  | > (3   | 〕 注册上链                    |   |
| CPT名称                   | 毕业证书                  |                       |        | ${\boldsymbol{ \oslash}}$ |   |
| CPT描述(选填)               | 毕业证书的                 | 格式要求                  |        | ${\boldsymbol{\oslash}}$  |   |
| CPT ID(选填)              | 仅支持输入                 | 大于1000的数字,            | 若不填写,则 |                           |   |
| 数据结构定义(凭证利              | <sup>告</sup> 明Claim的结 | 构定义) <mark>什么是</mark> | Claim? |                           |   |
| 1 studentId             |                       | 字符串                   | •      | 毕业生学号                     | Ū |
| 2 studentName           |                       | 字符串                   | •      | 毕业生姓名                     | Ū |
| 3 universityName        | e                     | 字符串                   | •      | 高校名称                      | Ū |
| 4 studentDid            |                       | 字符串                   | •      | 毕业生DID标识                  | Ū |
| Claim中的属性需要以            | 字母开头                  |                       |        |                           |   |
| <ul><li>●新増字段</li></ul> |                       |                       |        |                           |   |
|                         |                       | 上一步                   | 下一步    |                           |   |

| ← 应用:高校毕业证书                   | 凭证模板管理      |           |                         |     |      |
|-------------------------------|-------------|-----------|-------------------------|-----|------|
| 基本信息                          | 新建模板        |           |                         |     |      |
| DID 管理 ^                      | 模板 (CPT) ID | 模板名称      | 模板描述                    | 状态  | 模板类型 |
| • DID 列表                      | 1000        | 毕业证书      | 毕业证书的格式要求               | 已启用 | 普通模板 |
| <ul> <li>         ・</li></ul> | 1           | operation | operate temp credential | 已启用 | 系统模板 |
| 合约管理                          |             |           |                         |     |      |
| 凭证模板管理                        |             |           |                         |     |      |
| 披露策略管理                        |             |           |                         |     |      |
| 应用概览                          |             |           |                         |     |      |

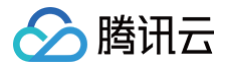

## 步骤 5: 签发毕业凭证

在毕业证书模板创建之后,XX大学则可为每一个毕业生颁发毕业证书凭证,具体如下所示。其中XX大学的DID标识作为颁发者,1000作为使用的凭证模板Id,凭证的声明内容包括高校名称(universityName)、毕业生姓名(studentName)、毕业生学号(studentId)、毕业生DID标识(studentDid)四个字段,以确保格式符合毕业凭证模板要求。

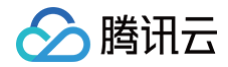

```
🔗 腾讯云
```

```
func QueryAuthorityInfo(credentialData string) (string, error) {
   data := make(map[string]interface{})
   json.Unmarshal([]byte(credentialData), &data)
   issuerDid := data["issuer"].(string)
   c := GetSdkClient()
   request := tdid.NewQueryAuthorityInfoRequest()
   request.SetScheme("http")
   request.WithApiInfo(strings.Split(TDID_DOMAIN, ".")[0], request.GetVersion(), request.GetAction())
   // 设置应用ID
   request.DAPId = common.Uint64Ptr(DAPID)
   request.Did = &issuerDid
   response, err := c.QueryAuthorityInfo(request)
   if _, ok := err.(*errors.TencentCloudSDKError); ok {
       return "", fmt.Errorf("An API error has returned: %v", err)
   // 非SDK异常, 直接失败。实际代码中可以加入其他的处理。
   if err != nil {
       return "", err
   return response.ToJsonString(), nil
func VerifyCredential(credentialData string) (string, error) {
   authorityInfo, err := QueryAuthorityInfo(credentialData)
   if err != nil {
       panic(err)
   fmt.Println("颁发者权威机构信息为: ",authorityInfo)
   // 在验证之前,可取出credentialData中的issuer字段,判断调用
   c := GetSdkClient()
   request := tdid.NewVerifyCredentialsRequest()
   request.SetScheme("http")
   request.WithApiInfo(strings.Split(TDID DOMAIN, ".")[0], request.GetVersion(), request.GetAction())
   // 设置应用ID
   request.DAPId = common.Uint64Ptr(DAPID)
   request.CredentialData = &credentialData
   response, err := c.VerifyCredentials(request)
   if _, ok := err.(*errors.TencentCloudSDKError); ok {
       return "", fmt.Errorf("An API error has returned: %v", err)
   // 非SDK异常, 直接失败。实际代码中可以加入其他的处理。
```

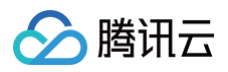

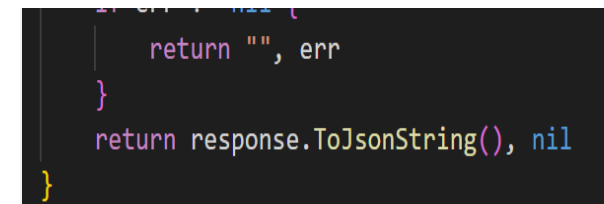

#### 毕业凭证的具体内容如下所示:

```
"studentName": "张三",
"universityName": "XX大学"
```

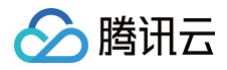

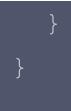

## 步骤 6: 验证毕业凭证

在 XX 毕业生在拿到由 XX 大学颁发的毕业证书凭证之后,则可以交给用人单位,由用人单位使用以下代码进行验证。验证环节首先从凭证内容中取出颁发者 DID 标识,查询该 DID 标识是否已经注册为权威机构,之后再调用 VerifyCredentials 接口,验证凭证的有效性(是否由 XX 大学签发)。

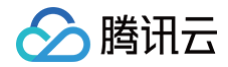

```
🔗 腾讯云
```

```
func QueryAuthorityInfo(credentialData string) (string, error) {
   data := make(map[string]interface{})
   json.Unmarshal([]byte(credentialData), &data)
   issuerDid := data["issuer"].(string)
   c := GetSdkClient()
   request := tdid.NewQueryAuthorityInfoRequest()
   request.SetScheme("http")
   request.WithApiInfo(strings.Split(TDID_DOMAIN, ".")[0], request.GetVersion(), request.GetAction())
   // 设置应用ID
   request.DAPId = common.Uint64Ptr(DAPID)
   request.Did = &issuerDid
   response, err := c.QueryAuthorityInfo(request)
   if _, ok := err.(*errors.TencentCloudSDKError); ok {
       return "", fmt.Errorf("An API error has returned: %v", err)
   // 非SDK异常, 直接失败。实际代码中可以加入其他的处理。
   if err != nil {
       return "", err
   return response.ToJsonString(), nil
func VerifyCredential(credentialData string) (string, error) {
   authorityInfo, err := QueryAuthorityInfo(credentialData)
   if err != nil {
       panic(err)
   fmt.Println("颁发者权威机构信息为: ",authorityInfo)
   // 在验证之前,可取出credentialData中的issuer字段,判断调用
   c := GetSdkClient()
   request := tdid.NewVerifyCredentialsRequest()
   request.SetScheme("http")
   request.WithApiInfo(strings.Split(TDID DOMAIN, ".")[0], request.GetVersion(), request.GetAction())
   // 设置应用ID
   request.DAPId = common.Uint64Ptr(DAPID)
   request.CredentialData = &credentialData
   response, err := c.VerifyCredentials(request)
   if _, ok := err.(*errors.TencentCloudSDKError); ok {
       return "", fmt.Errorf("An API error has returned: %v", err)
   // 非SDK异常, 直接失败。实际代码中可以加入其他的处理。
```

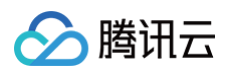

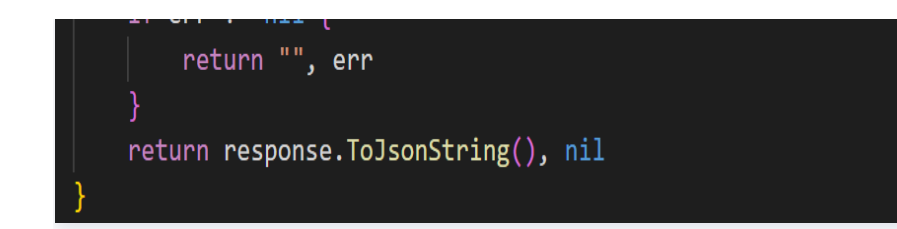

验证结果如下所示:其中 VerifyCode 为 0,且 VerifyMessage 为 success,则说明验证成功。

颁发者权威机构信息为: {"Response":{"Name":"XX大学","Did":"did:tdid:c117:0x0c 1c75493fd114a3fce7567f192653ff45dd08cc","Status":1,"Description":"XX大学","Re cognizeTime":"2023-06-26 20:16:26","RequestId":"867d2f5d-bcae-439d-8084-ca20c a02ad34"}} 毕业证书凭证验证结果为 {"Response":{"Result":true,"VerifyCode":0,"VerifyMessa ge":"success","RequestId":"12c61717-6eab-4da0-94c8\_7b8a360941c6"}}